## Adding pages, Adding blocks

**IMCOM Enterprise Web** 

**Tutorial 2** 

Version 3

## Contents and general instructions

#### PAGE:

- Adding any page (empty page) The top of every page but Home 3.
- 4. 5.
- Available Page Types Guides and Services, Garrison and Directorates, Leadership and Leader 6. Bio - introduction
- 7. Edit a Leader Bio page
- 8.
- Create a Service page Service Page: Completing and publishing Create a Directorate / Office page 9.
- 10.
- 11. Featuring a page
- 12. 13. Moving or aliasing a page The blank page interface
- Creating an empty page (manually) Name and location 14.
- 15.
- 16. Adding blocks in general (Page Title Required header blocks
- 17. (Auto Nav and Page Title
- Block: Wrap Anything Start 18.
- 19.
- Block: Wrap Anything Close Block: Responsively Embed (MWR calendar) Block: Service Data Box
- Block: Highlight List
- Blocks: Red Alert, Yellow Alert, Black Box
- Block: Image Slider
- 20. 21. 22. 23. 24. 25. 26. 27. 28. Block: SVG Social Media Icons
- Block: Custom Twitter Feed
- Block: Page List
- Block: Simple Accordion

#### **General instructions: THINK SERVICES FIRST!**

This tutorial shows you what page types are available and when/where to use them. IEW offers several page templates to automate and simplify the construction of your site. use them wherever possible. Services pages are at the core of the design.

Many pages are still under construction.

IMCOM GUIDELINES: The dark gray boxes are policy reminders.

Blue boxes offer helpful explanations

## Adding any page (empty page)

Ne

Er

Ble Se Dir

Sit

MCOM

GUIDELINES

Use "Empty P

only for subor

pages or wher

page type isn'

available.

"Page Type" is concrete5's term for a template set up for a specific use.

Concrete5 offers several ways to create a new page. Use the **Pages menu** method whenever possible.

- Go to the Pages menu
- Under "New Page," Click on the type of page you want to add.
- Wait for the Composer screen to load
- At a minimum, fill out the Page Name and URL slug and select a page location:
  - Click on Choose a page
  - Expand the site map
  - Click on the page you want this one to fall under
- Fill in the description as completely as possible. Many navigation elements use this.
- If the page is going to be featured, put in a thumbnail. This can be done later.
- Fill out any other required fields, depending on the page type
- Select Edit Mode or Publish
- Reenter Edit Mode, if necessary, add content, and publish

| age                    | <b>•</b> • • •                      |                                          | Q                     | 21          | 22          | IEW is set up so every page                                                                                                    |  |
|------------------------|-------------------------------------|------------------------------------------|-----------------------|-------------|-------------|----------------------------------------------------------------------------------------------------|--|
| ty Page<br>Entry<br>ce | Page Settings<br>Composer<br>Design | Composer - Empty Page                    | Composer - Empty Page |             | 0           | type should open up in<br>Composer. If Composer                                                                                                    |  |
| ate / office<br>Bio    | 550                                 | Page saved on Mar 15, 2017, 11 19:53 AM  |                       |             |             | doesn't appear, click the ge                                                                                                    |  |
|                        | Location<br>iAttributes             | Basics<br>Page Name                      | Basics                |             |             | icon.                                                                                                    |  |
| 2                      | Disploying.                         |                                          | Page Name             |             | Location    |                                                                                                    |  |
|                        | Fermaakins                          | Description                              | Demo page             |             | Full Stemap | Flat View Search                                                                                                    |  |
|                        | Moore Pressor                       |                                          | Description           |             | I s Home    | b                                                                                                    |  |
| ,                      | Ven et line<br>Deide Page           | Oiscard Oraft Save and Exit              |                       | Mode Publis |             | t<br>sidersnip                                                                                                    |  |
|                        |                                     |                                          |                       |             | Оне         | ssion and vision<br>story                                                                                                    |  |
| ate                    | 🕲 / o +                             |                                          |                       | 4           | 2 Cr G      | amson                                                                                                    |  |
|                        | Page Settings                       |                                          |                       |             | D           | Directorate of Emergency Services                                                                                                    |  |
|                        |                                     | URL Slug                                 | demo-page             |             | 0           | Directorate of Human Resources                                                                                                    |  |
|                        | Composer                            |                                          | Page Template         |             | G           | Directorate of Plans, fraining, Mobilization & Sesurity Directorate of Plans, fraining, Mobilization & Sesurity Directorate of Plans, Analysis & Integration Office Directorate of Plans, Plans, Directorate of Plans, Plans, Pla |  |
|                        |                                     | Full                                     | Full                  |             |             |                                                                                                    |  |
|                        |                                     | Page Location                            | Page Location         | 1           |             | 2 Directorate of Public Works                                                                                                    |  |
|                        |                                     | Make this a featured page?               | Safety Office         |             |             | The LIPI Slug field will tr                                                                                                    |  |
|                        |                                     | is Featured                              |                       |             |             |                                                                                                    |  |
|                        |                                     | Thumbnail image (required for a featured | page)                 |             | _           | automatically write one                                                                                                    |  |
|                        |                                     | Dross Fie                                |                       |             | _           | you. Make certain it is th                                                                                                    |  |
|                        |                                     |                                          |                       |             |             | one you want                                                                                                    |  |
|                        |                                     |                                          |                       | -           | _           |                                                                                                    |  |

## The top of every page but Home

This should be set up for you on every page type. If you don't have the Page Topper stack, CONTACT NEAL and see pages 15 and 16 of this tutorial

- Every page should have a breadcrumb trail and page title at the top.
- If it doesn't appear, go to the Add icon. Click on "Blocks" and select "Stacks"
- In the Stacks menu, choose Page Topper and drag it into the Page Header.

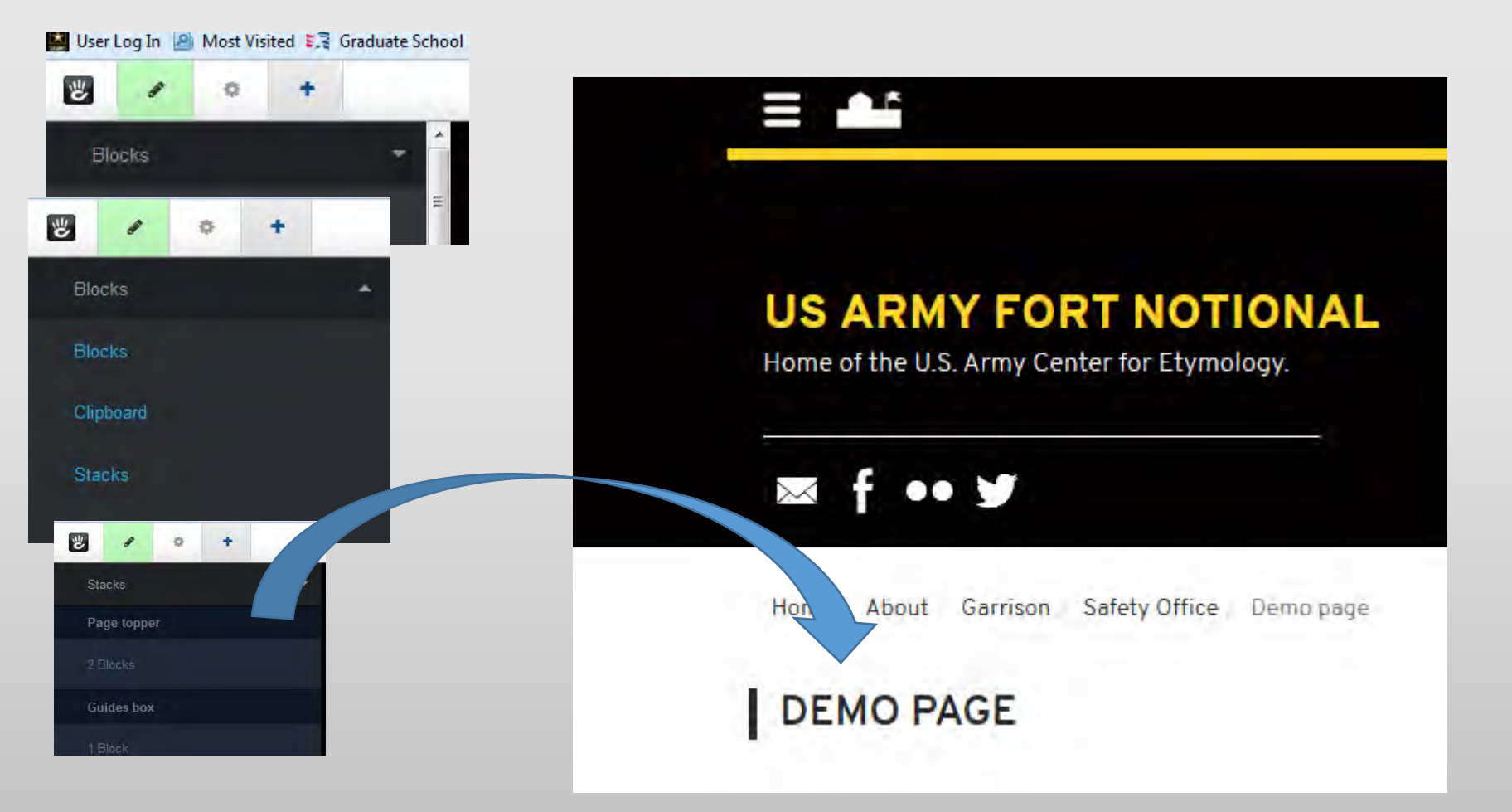

## Available Page Types

#### Top-level:

- About
  - Top of the About menu
  - Redirects to Mission and Vision
- Contact
  - Top of the Contact menu
  - Redirects to Phonebook
- My Fort
  - Top of the menu
  - Follows a specific format
- Units / Tenants
  - Top of the menu
  - Follows a specific format

#### Specific:

- Guide ("For...")
  - Guides or Portals are used for the audience-specific pages under My Fort
  - Garrison needs to populate left column with audience-specific information
  - Right column format is fixed
- Leadership
  - Specific format for leadership page. Other than the welcome letter block, do not alter.
  - Can be placed anywhere on the site, enabling leader pages for subordinate and tenant units
- Garrison Organization
  - Falls under the About page
  - Built as a menu for directorate/office pages
- Blog
  - Can be placed anywhere
  - Makes a good news section
- Phonebook
  - Specifically designed to create a phone directory. Automated.
  - See Tutorial 4 for use
- Event Calendar
  - Falls under the About page
  - Specific tutorial to come

#### Common:

- Service
- Leader Bio
- Directorate / office
- Blog Entry
- Empty Page

## Guides and Services, Garrison and Directorates, Leadership and Leader Bio - introduction

- The Guides are portal pages for the various groups served by the installation. You should have three guide pages in your provisioned site: For Soldiers, For Families,
   For Employees. You can set up guides For Retirees, For Mobilization and For Training easily.
- Service pages bring focus to the services our Soldiers, Families and the rest of our community need in one easyto locate structure. They populate automatically under "All Services" and appear in the Guides for relevant groups as you select them. Do not attempt to force services pages to exist elsewhere – use an alias. See below on how to set up a garrison page and for more about aliasing.
- The **Garrison** page is designed to hold the command structure of the garrison. The entire website is about the garrison, so the name is slightly redundant.
- **Directorate/Office** pages populate below the Garrison page. Again, do not attempt to place a Directorate/Office page elsewhere. They primarily serve to demonstrate the structure of the garrison such as Directorate of Public

Service or Directorate?

First, see the list in the Tiered Menu Layout. When in doubt, think Services. For example, the Chapel should have a Service page whether or not you make a Directorate page for it.

If there is an office or directorate with limited interaction with the public yet still requiring a web page, build it under Garrison as a Directorate page Services pages can be linked back under Garrison to fill out the structure and provide a second logical route to the information.

Safety or Human Resources directorate pages.

**Leadership** pages are designed to showcase any cadre of leaders. Leadership pages are automated. Other than the welcome letter column, they are populated via the information on the Leader Bio page. Leadership pages can be placed anywhere. This allows tenant units to create leadership lists in the same way.

**Leader Bio** pages have a very specific format. They should be filled in via the Composer. Please include all fields.

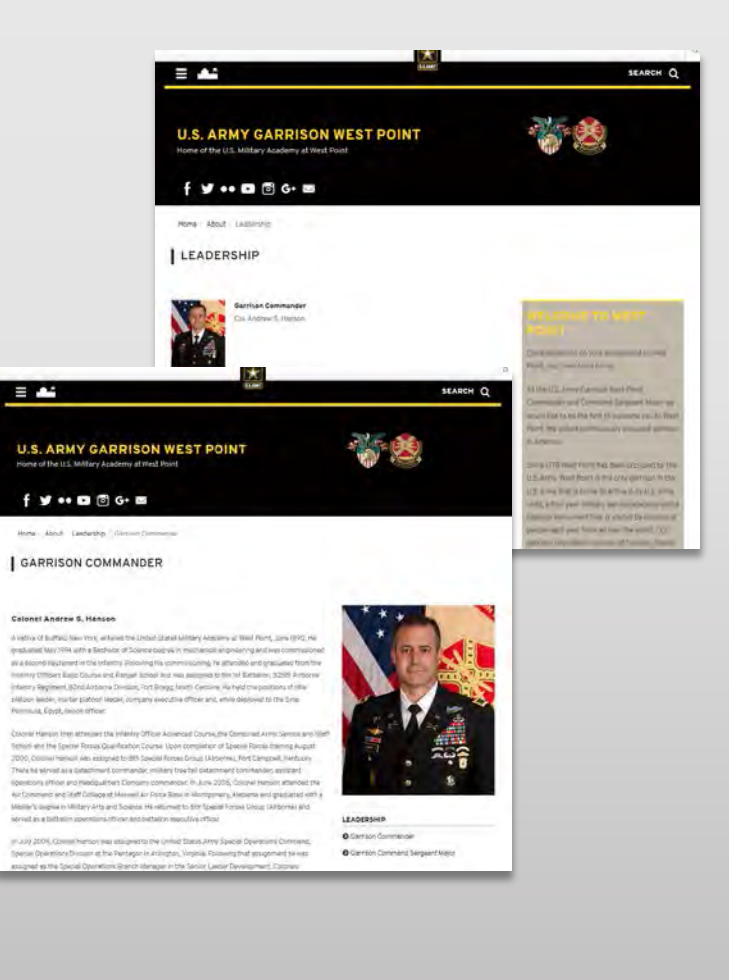

## Edit a Leader Bio page

些

Fill out all fields to populate both Leadership and Leader Bio.

- Go to the page you wish to edit ٠
- Click on the gear icon and enter the Composer (1). •
- In the Title Role field, put the official position. This • will be the page name
- Make certain the URL Slug matches. If not, you can ٠ change it via the small pencil icon (3)
- Change the Leader Rank and Name to match the • person in the position (4)
- Click on the placeholder and Clear the placeholder . thumbnail.
- Click Choose File and select or upload the leader's ٠ official photo.
- Do the same with the Official Photo field. .
- In the Biography field, use the rank and full name as ٠ the header (format Header 3) and place the entire biography text (5).
- Click Publish at the bottom of the page. ٠

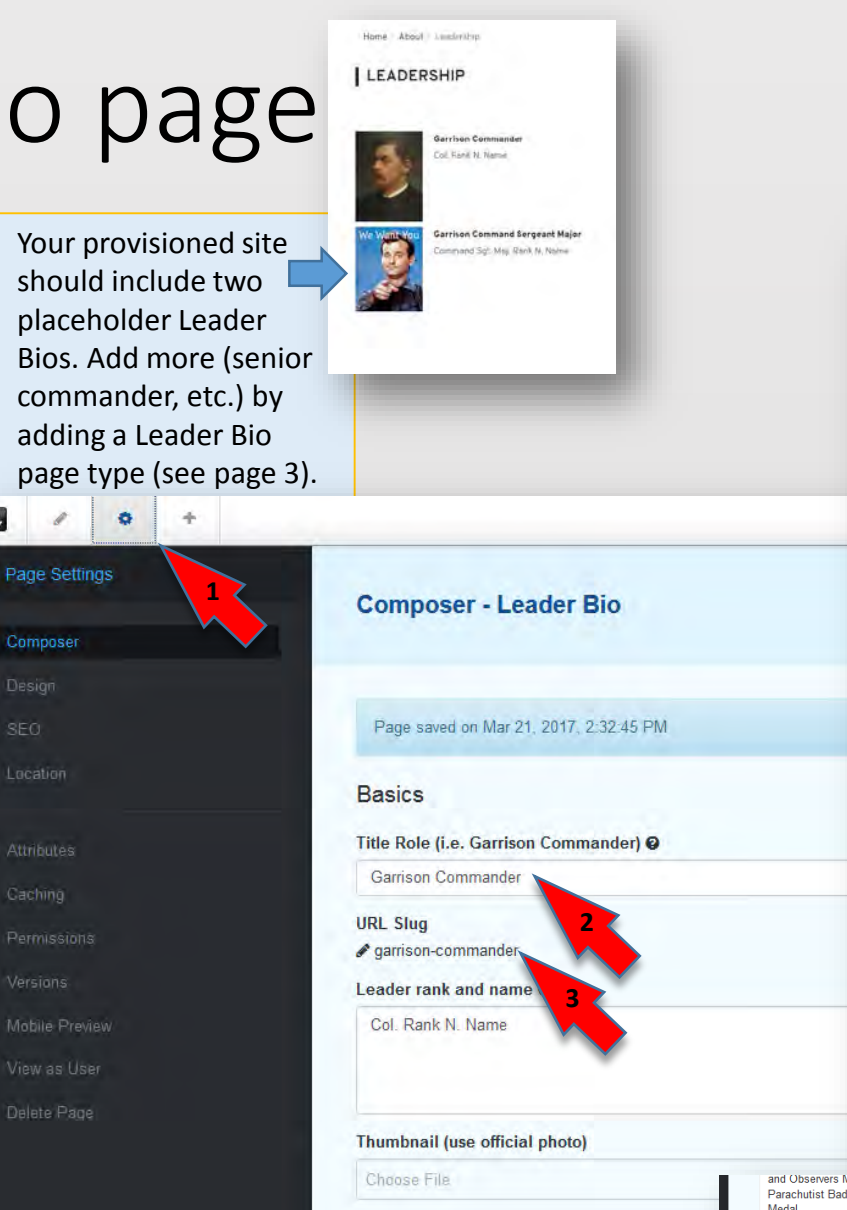

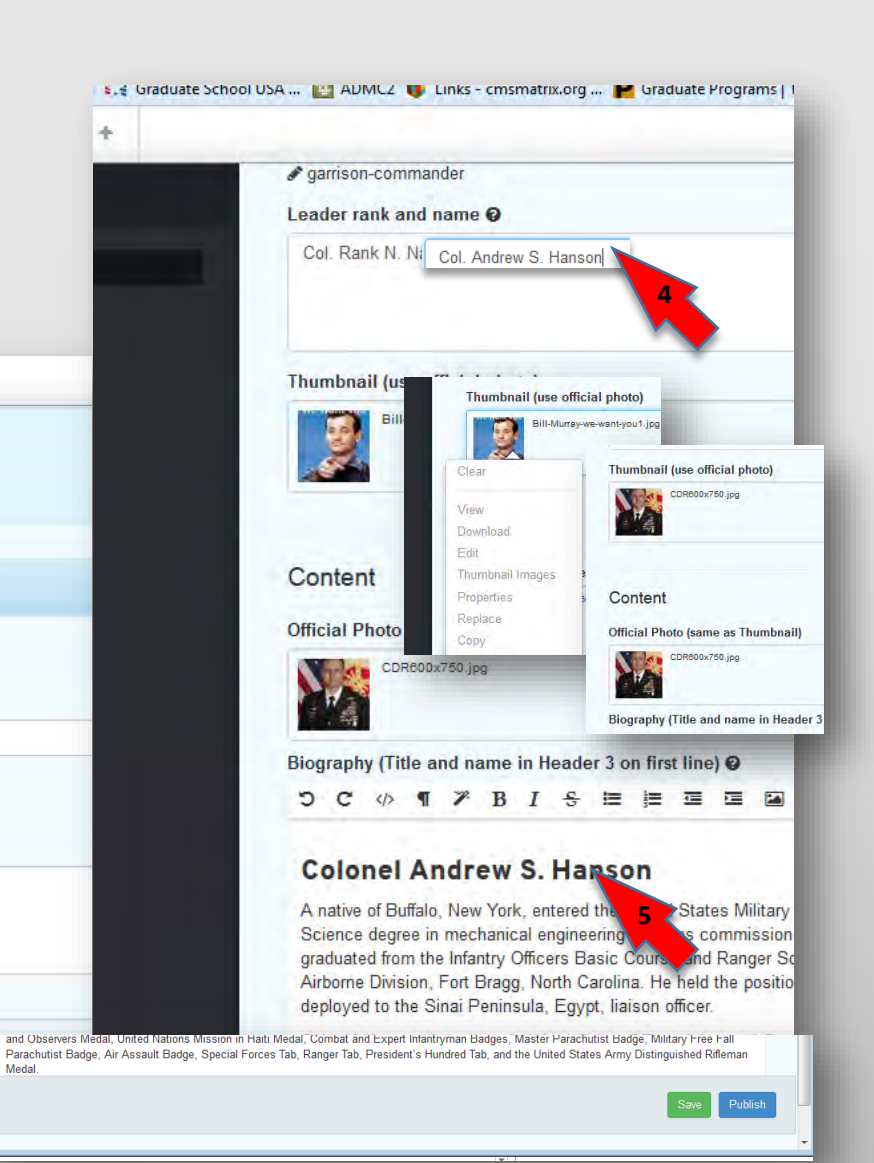

+

## Create a Service page

Basic

Page Name

URL Slug

Description

#### AGE LOCATION

- Go to the pages menu, ٠ select Service. Wait for composer to populate
- Fill in the Page Name and ٠ URL Slug (URL Slug will try to populate automatically. Make certain it gives you what you want.
- Put in a thorough ٠ description. The description will appear on the "All Services" page, among other places.
- If you plan to feature this ٠ page (see elsewhere in this tutorial), put in a thumbnail image and check the box.

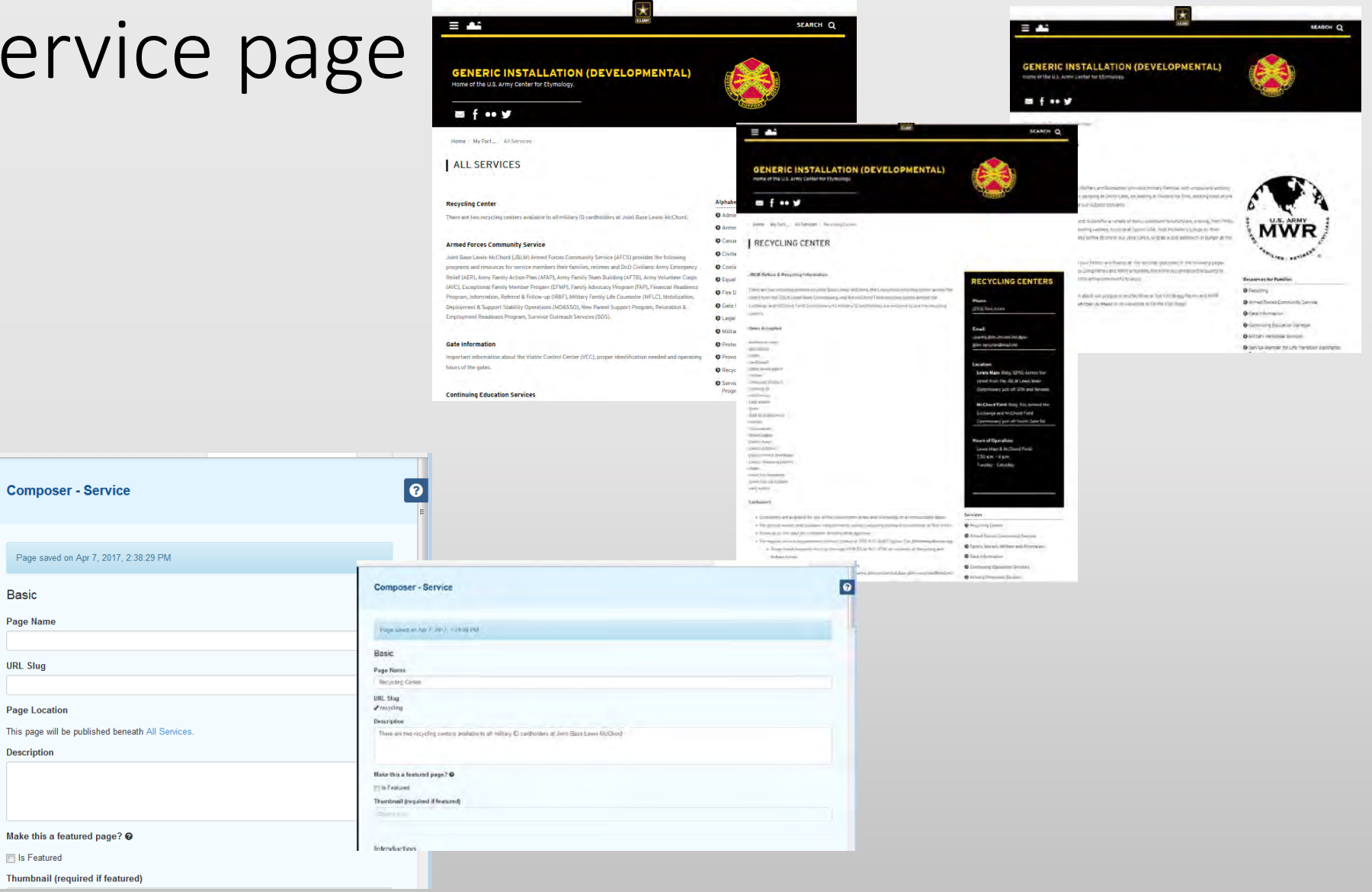

## Service Page: Completing and publishing

The "Introduction" area lets you input content from within the Composer. You can also drag/drop blocks in Edit Mode to insert content. It was originally intended to duplicate the Description, but users have found it handy to populate the entire page this way.

- Copy the description in the Introduction field.
- As an option, put the entire body of the page here.
- Fill in the Service Data Box fields. Any fields left blank will not appear.
- Choose at least one Audience Topic. The Service page will be linked to the Guide page for that audience.
- Go to Edit Mode to add more blocks.
- Publish or save. A saved, unpublished page can be found in the Drafts section of the Pages menu
- To have the page appear in the Garrison structure make an Alias under the Garrison page after publishing this page (see another page in this tutorial).

| Copy and paste yo                                                 | our description here                                           |                                                                                                    |                                                                                                    |                                                                       |
|-------------------------------------------------------------------|----------------------------------------------------------------|----------------------------------------------------------------------------------------------------|----------------------------------------------------------------------------------------------------|-----------------------------------------------------------------------|
| ¶ ∿ כ כ                                                           | ⊁ B I & ≡ ≡ ≡                                                  | Ξ Ξ <b>Π % Ξ = ©</b>                                                                                                    | GENERIC INSTALLATION (DEVELOPMENTAL<br>Home of the U.S. Army Center for Etymology.                                                                                                    | )                                                                     |
|                                                                   |                                                                | introduction                                                                                                    | as f •• y                                                                                                    | ALL DE LE LE LE LE LE LE LE LE LE LE LE LE LE                         |
|                                                                   |                                                                | Copy and party your Autor from<br>D. C. o. 1. Z. B. J. G. B. B. B. B. B. B. B. B. B. B. B. B. B.                                                                                                    |                                                                                                    |                                                                       |
|                                                                   |                                                                | JRLM Refere & Recycling Understaller.                                                                                                    | Hame My Fort_ All Services Recycling Center                                                                                                    |                                                                       |
|                                                                   |                                                                | verpring and allocate Portage and McDate Plat Conversity, All reality, Plantitudes as writing is an inerry day and write<br>Merey Scrapped<br>Research and                                                                                                    | RECYCLING CENTER                                                                                                    |                                                                       |
|                                                                   |                                                                | books<br>methologi<br>ulaw load insula                                                                                                    | JBLM Refuse & Recycling Information                                                                                                    |                                                                       |
|                                                                   |                                                                | collect<br>Contraction products<br>Contraction<br>Record to                                                                                                    | There are two recycling centers on Joint Base Lewis-McChord, the Lewis main recycling center acro-                                                                                                    | RECYCLING CEN                                                         |
|                                                                   |                                                                | pera and datame                                                                                                    | street form the JBLN Lewis Main Commissary, and the McChord Field recycling center behind the<br>Exchange and McChord Field Commissary, All military ID cardinatiders are welcome to use the recycling | Phone:                                                                |
|                                                                   |                                                                | sucali<br>machanala<br>mad yapan                                                                                                    | centers.                                                                                                    | (253) 966-6444                                                        |
|                                                                   |                                                                | ward z naje<br>dravni z naje<br>projekterni i krajelanje                                                                                                    | Items Accepted                                                                                                    | Email:                                                                |
|                                                                   |                                                                | when the head and the head and        | aluminum cans                                                                                                    | usarmy.jblm.imcom.list.dpw-<br>jblm-recycles@mail.mil                 |
| Service Data Box<br>Organization, office or service name Required |                                                                | send some                                                                                                    | approximes<br>books                                                                                                    |                                                                       |
|                                                                   |                                                                | Containers<br>• Containers are available for our or the carbon well wrates and wratering on a permanaged later.                                                                                                    | carolosen<br>clean wood waste                                                                                                    | Location:<br>Lewis Main-Bldg. 5290, Acr                               |
|                                                                   |                                                                | <ul> <li>In approximation of the second registration of the annual of the second of the second o</li></ul> | computer plastics                                                                                                    | street from the JBLM Lewis                                            |
| Office or activity                                                |                                                                |                                                                                                    | electronic                                                                                                    | Commissary just off 12th and                                          |
| Phone number 6                                                    | Organizativi, office or service same tenane                    | 6                                                                                                    | glass<br>land with testminer                                                                                                    | McChord Field-Bidg, 516, be<br>Exchange and McChord Field             |
| (999) 999 9999                                                    | Despring Comes                                                 |                                                                                                    | metals<br>micros                                                                                                    | Commissary just off South Gat                                         |
|                                                                   | Phone number D                                                 |                                                                                                    | mixed paper<br>classic face                                                                                                    | Hours of Operation:                                                   |
| Fax                                                               | f an                                                           |                                                                                                    | plastic bottles<br>plastic/metal breakene                                                                                                    | Lewis Main & McChord Field:                                           |
| (XXX) XXX-XXXX                                                    | Test .                                                         |                                                                                                    | plastic shipping pallets<br>shors                                                                                                    | Tuesday - Saturday                                                    |
| Email                                                             | terms for some particulation statements and                    |                                                                                                    | simel toy breakage<br>toner/ink bartridges                                                                                                    |                                                                       |
| Eman                                                              |                                                                |                                                                                                    | yard waste                                                                                                    |                                                                       |
|                                                                   | Leaves Main Billy 5259. Autous the pavel from the JBCM Leave R | Nam Generative page of 12th and Hermite                                                                                                    | Containers                                                                                                    | 1                                                                     |
|                                                                   | Rochaet Dottilling 111, series the Evolution and DeChart Po    | ar Line                                                                                                    | resitable for use in the containment areas and in training on a reimbursable bas<br>to and container reactioned contact contact provider uptmach coordinates of 96.0                                   | Services                                                              |
|                                                                   |                                                                | Notes [ peteral] 6                                                                                                    | Q days for container requirements contain recycling demeator containatur at Your                                                                                                    | Armed Forces Community Service                                        |
|                                                                   |                                                                |                                                                                                    | ibe requirements contact LeMay at 253-537-6687 Option 7 or jblimtemay@wor<br>al requests must go through DPW ED at 907-4786 or via email at Recycling an                                               | ocorg<br>Family, Morale, Welface and Recr                             |
|                                                                   |                                                                |                                                                                                    | nail<br>of he submitted invarition using this                                                                                                    | Gate Information                                                      |
| 0                                                                 |                                                                |                                                                                                    | e Agreement Form via email to usarmy jblm-incontlist.dpw-jblm-recycles@m                                                                                                    | Continuing Education Services a<br>alumit Military Personnel Division |
|                                                                   | The second statements                                          |                                                                                                    |                                                                                                    |                                                                       |
|                                                                   |                                                                |                                                                                                    |                                                                                                    |                                                                       |
|                                                                   |                                                                | Custom Attributes                                                                                                    |                                                                                                    |                                                                       |
|                                                                   |                                                                | Togn                                                                                                    |                                                                                                    |                                                                       |
|                                                                   |                                                                | a relieved                                                                                                    |                                                                                                    |                                                                       |
| operation                                                         | and the second second                                          | audiator<br>22 _ accent                                                                                                    | -                                                                                                    |                                                                       |
| 0 4 7 B 7 S H                                                     |                                                                | E. Jandari<br>E. Jandari<br>M. Japozyna                                                                                                    |                                                                                                    |                                                                       |
|                                                                   |                                                                | And And And And And And And And And And                                                                                                    |                                                                                                    |                                                                       |
|                                                                   |                                                                | C. Transg                                                                                                    |                                                                                                    |                                                                       |
|                                                                   |                                                                |                                                                                                    |                                                                                                    |                                                                       |

## Create a Directorate / Office page

## Featuring a page

### Moving or aliasing a page

Sitemap

Nember

Reports

Files

- Go to the dashboard, select Sitemap
- Wait for the full sitemap to populate
- Drag the page icon to its new home:
  - Just under a page to put it at the same level in the sitemap
  - On top of the page (note highlight) to make it a child of that page.
- Choose "Move," "Alias" or "Copy"
- Click "Go"

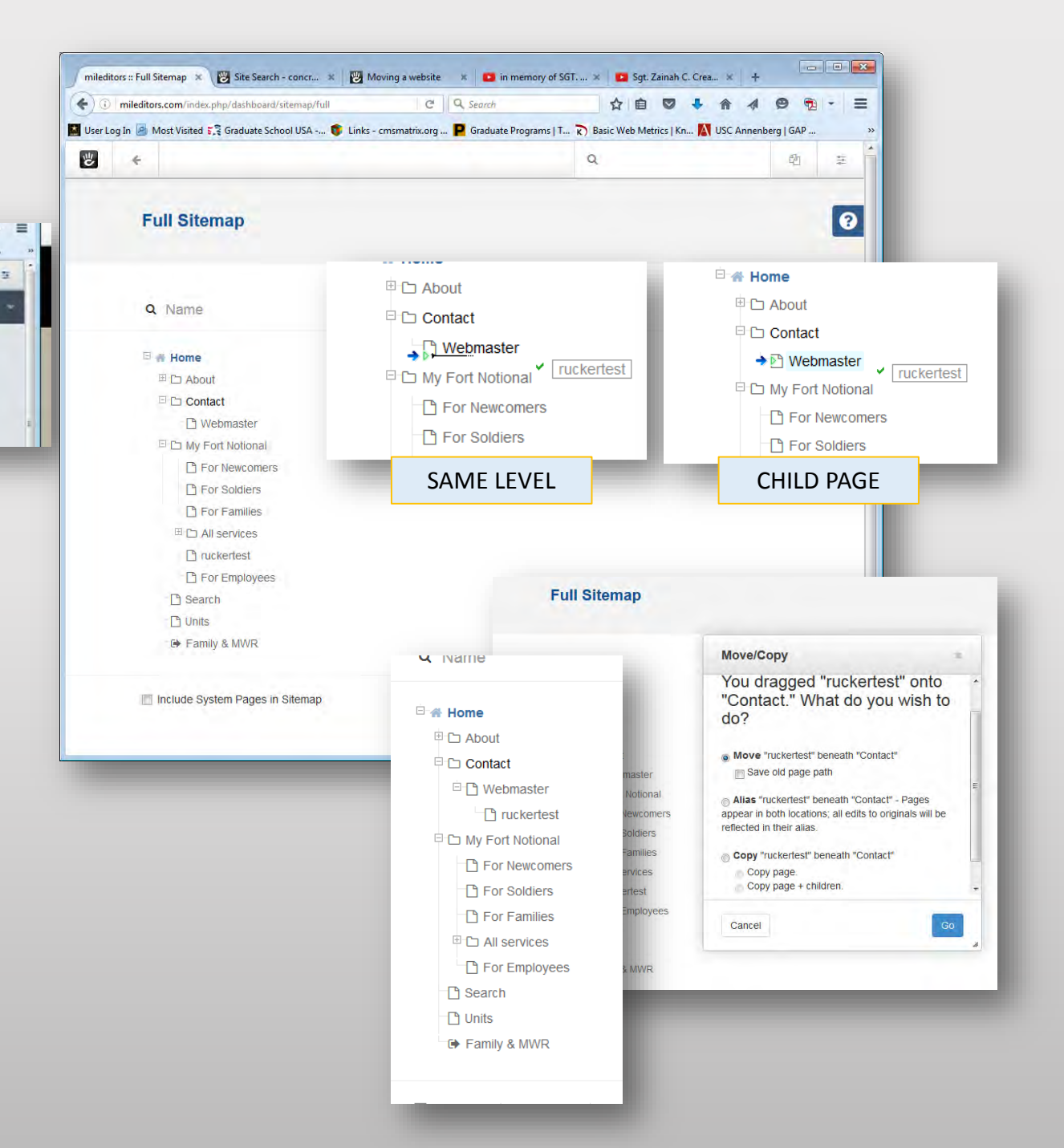

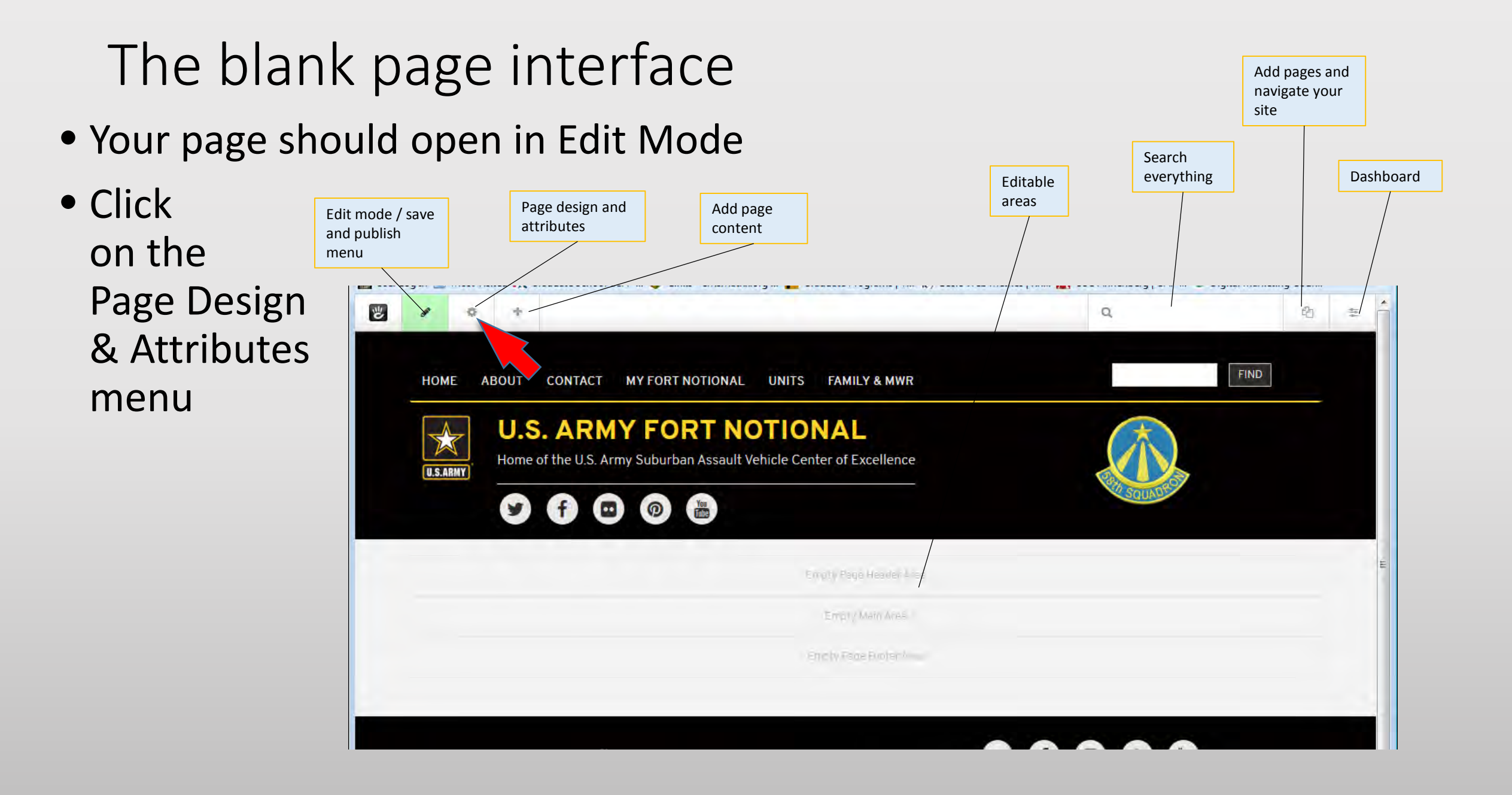

## Creating an empty page (manually)

ூ

Either:

 Go to the Pages menu and click "Empty Page"

Or:

- 1. Go to the Dashboard and select Sitemap
- 2. Left-click on the page you want the new page to fall under
- 3. Click "Add Page"

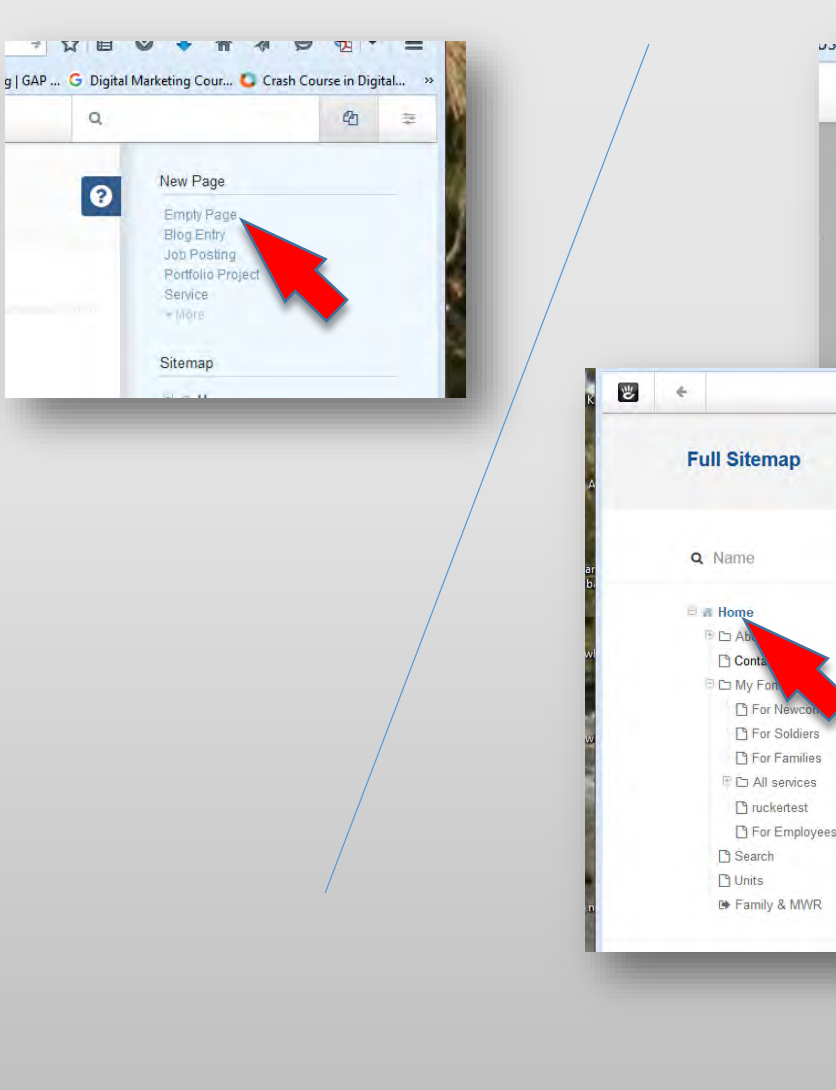

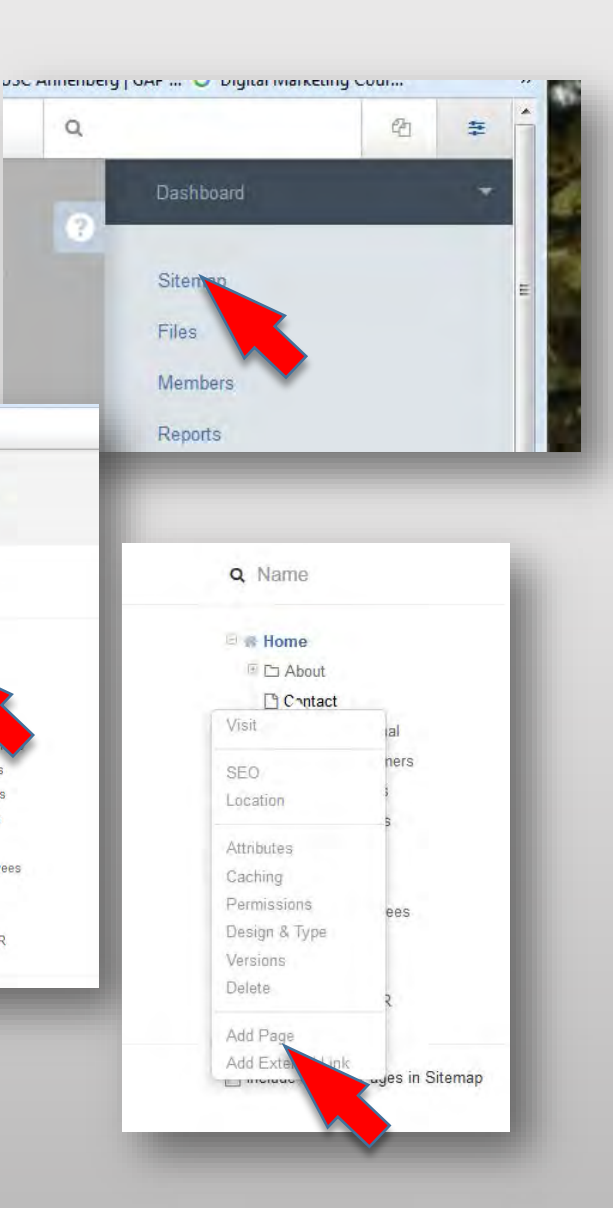

## Name and location

- Make certain you are in the Composer
- Name the page and give it a URL

#### NOTICE:

Check IMCOM website policy for naming conventions and consistent locations.

- Select a page template from the dropdown (1)
- Click "Choose a Page" (2) This will take you to a sitemap. Click on the page you want this one to fall under (3).
- Click "Edit Mode" in the lower right corner (4).

NOTE: If you saved your page and it disappears before it is published, you can retrieve it by going to the Pages menu and looking in the Page Drafts.

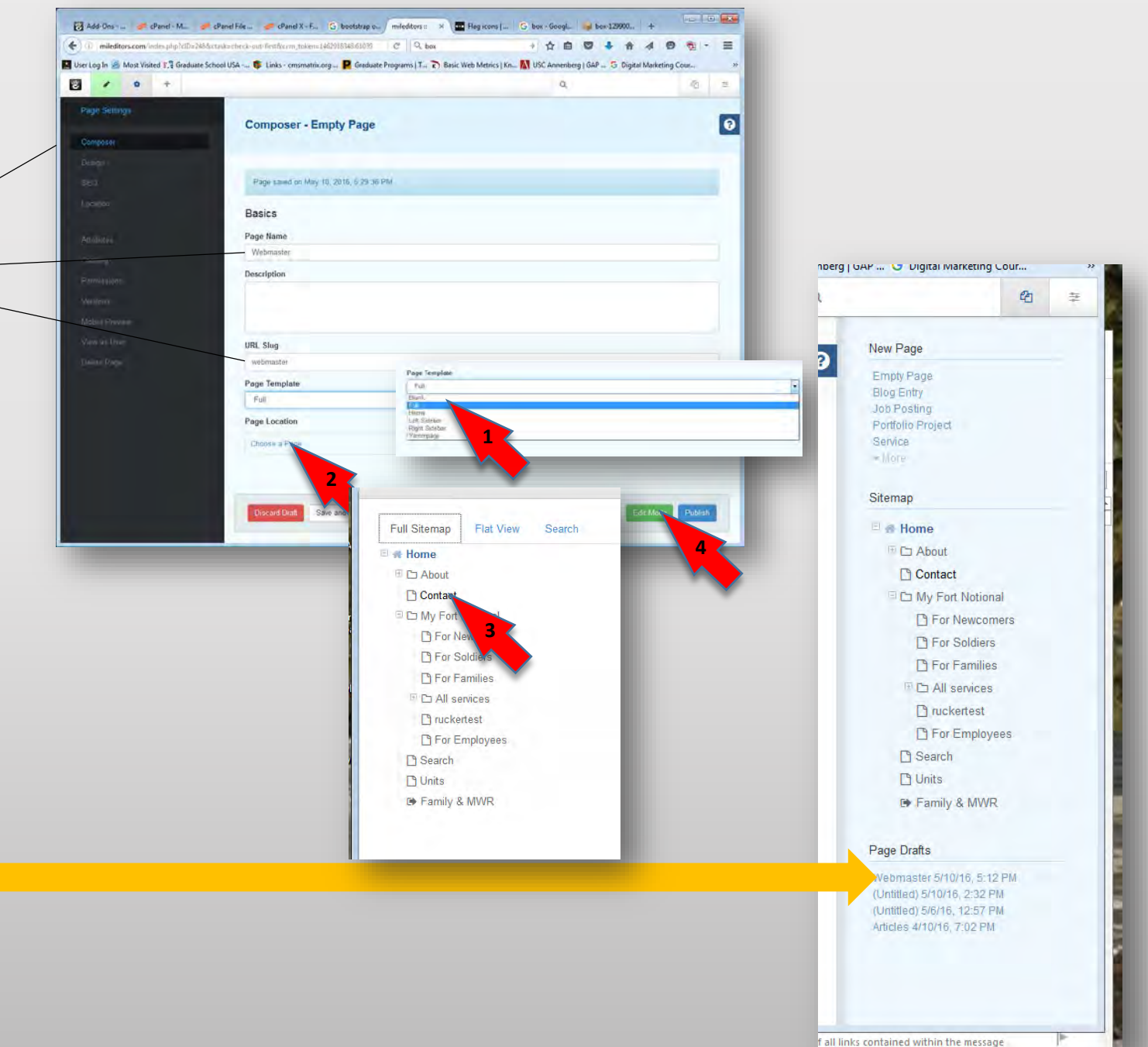

## Adding blocks in general (Page Title

• Click the Add Content icon whether or not you are in Edit mode

NOTE: If you are not in Edit mode, it will switch to that mode automatically. Be in edit mode to make changes to existing blocks.

- A menu will appear on the left side with icons showing various blocks.
- Drag and drop your chosen block icon (in this case, "Page Title") into your chosen area.

**POLICY:** The Auto Nav (in breadcrumbs format) and Page Title blocks belong in the Page Header area on each page but the front. See next page.

- The block will open in its own Edit mode. This varies by block. In the case of Page Title, unless you want to override the name of the page you've already given, all you need to do is click "Add." Rather than doing this, change the name of the page in Composer
- And you're done..

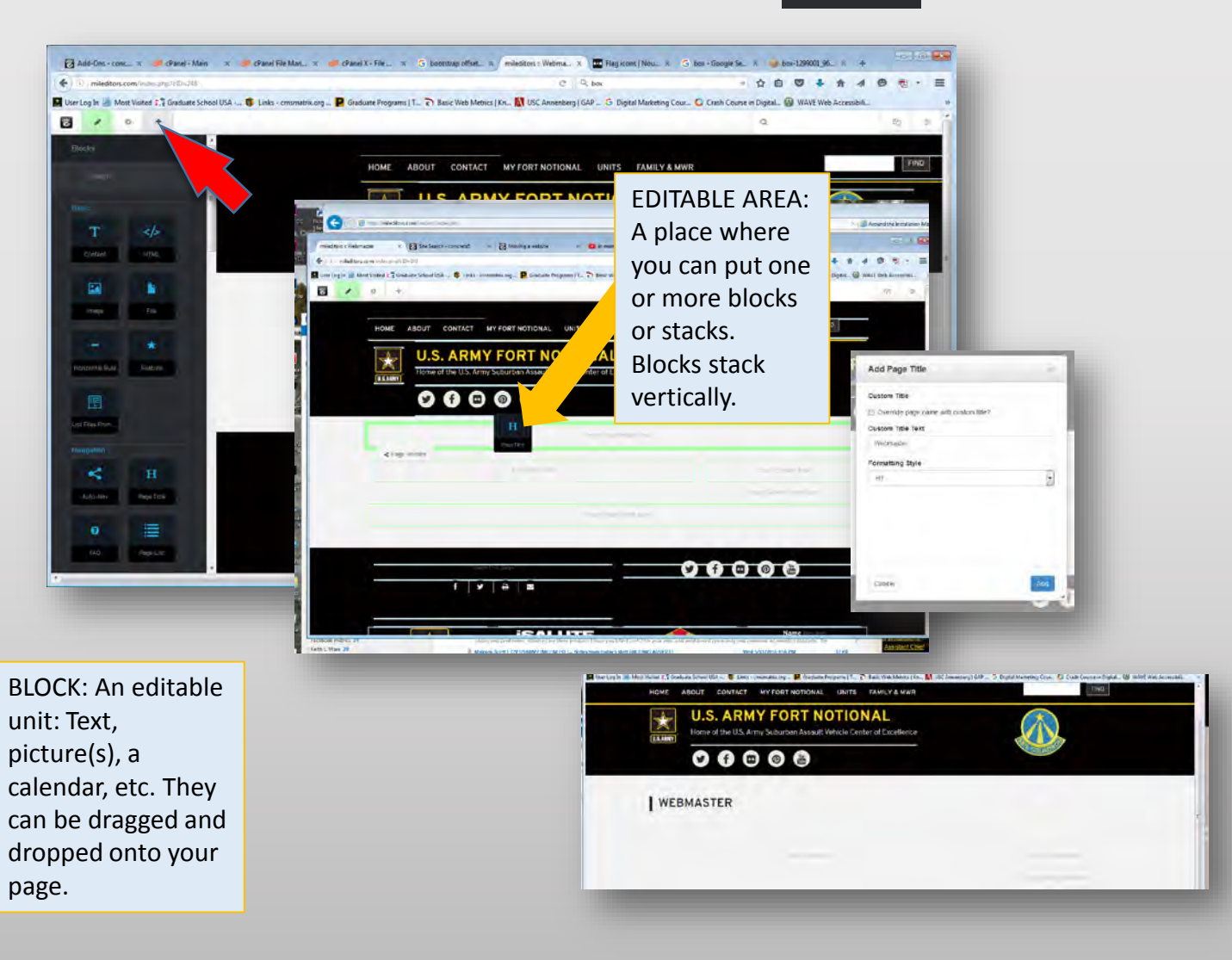

# Required header blocks (Auto Nav Cand Page Title )

NOTE: If you use the provided page types, this header will be set up for you. Also, see page 4 for an easier way to set these blocks.

- See previous page to learn how to place blocks
- Drag Auto Nav to the top editable area (1)
- If the popup doesn't appear, hover over the new Auto Nav. When it turns green, Click on it and select Edit Block
- In the "Add Auto Nav" window, under Child Pages, select "Display Breadcrumb Trail."
- Scroll to the bottom of the window and click Save (2)
- Hover over the new Auto Nav again. Click on it and select Design & Custom Template
- Wait for the menu bar to appear. When it does, click the gear icon (3)
- In Custom Template, Select "Breadcrumbs" (NOT "Stucco Breadcrumbs") (4)
- Click the blue Save button. (5)
- Drag the Page Title Block to the same top editable area BELOW the Auto Nav (6)
- When the dialog box appears, simply click Save. Make no changes. (7)
- Save/Publish the page

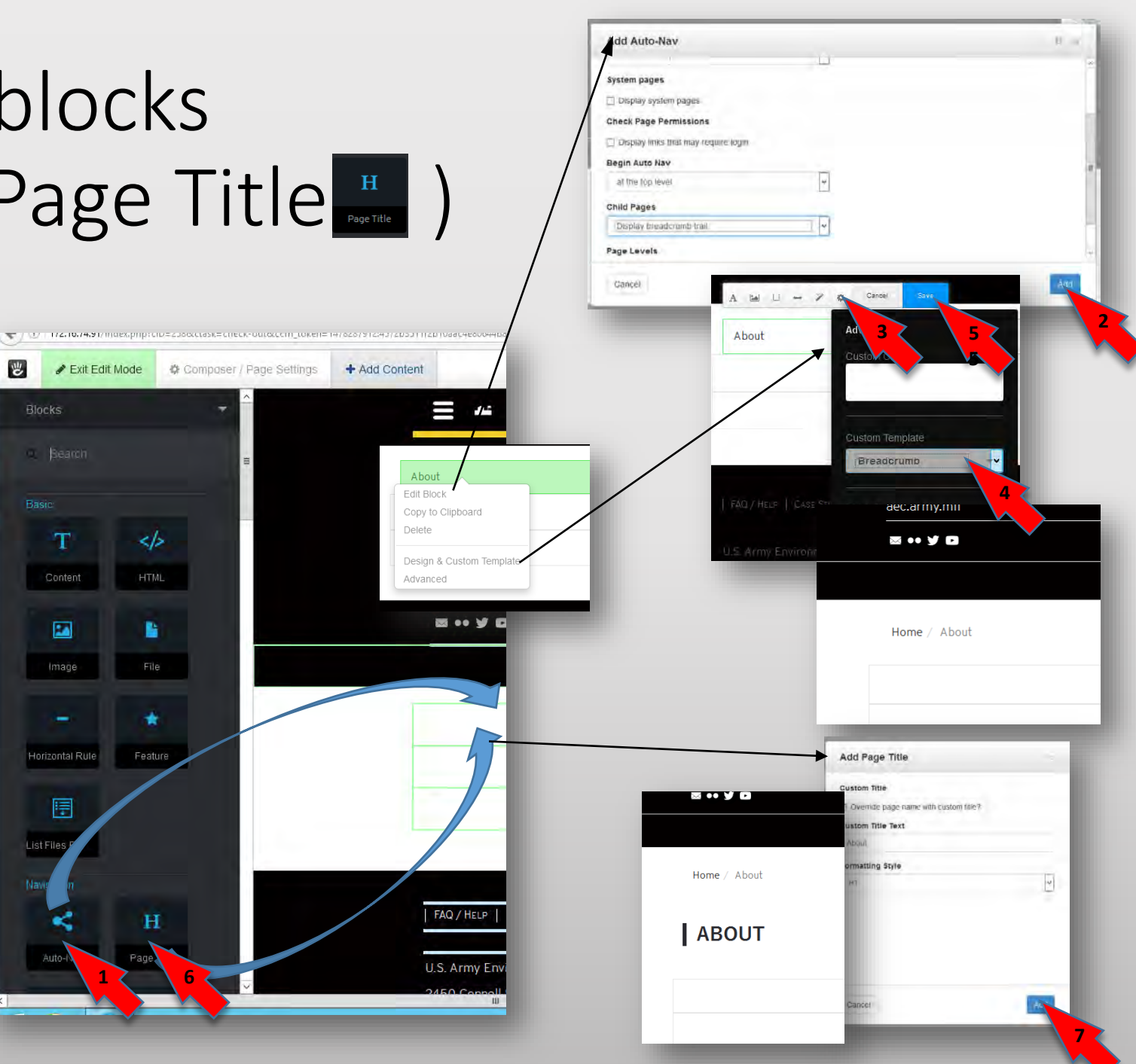

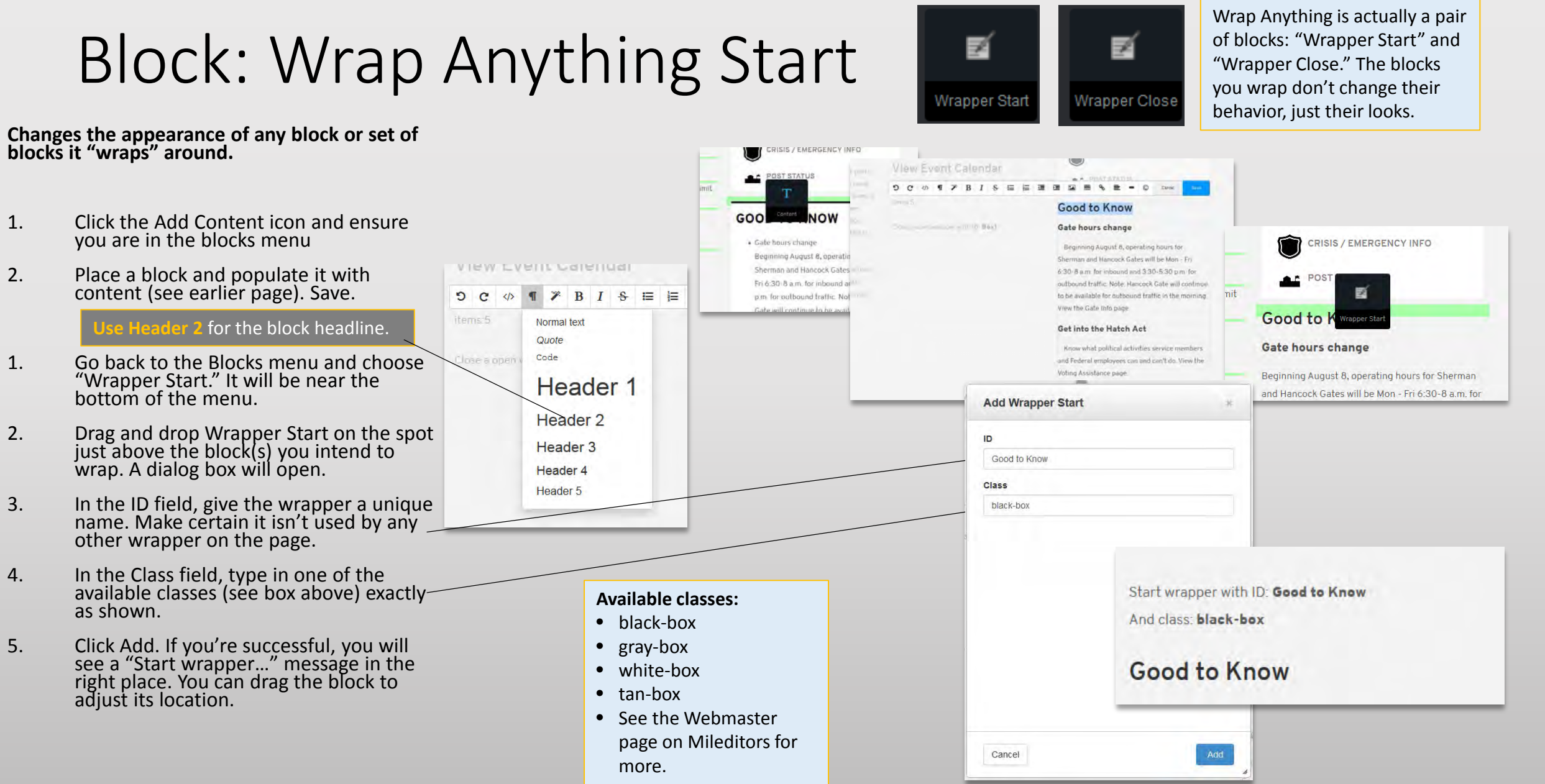

#### Page 18

## Block: Wrap Anything Close

- 1. Go back to the Blocks menu and choose "Wrapper Close."
- 2. Drag and drop Wrapper Close on the line just below the last block you intend to wrap. A dialog box will open.
- 3. Enter the exact name you put in the ID field in step 5. Save.
- 4. You will see a "Close a open Wrapper..." message. Feel free to cringe over the grammar. Check to make certain the IDs are the same.
- 5. Publish the page. The wrapper will be visible in the published page.

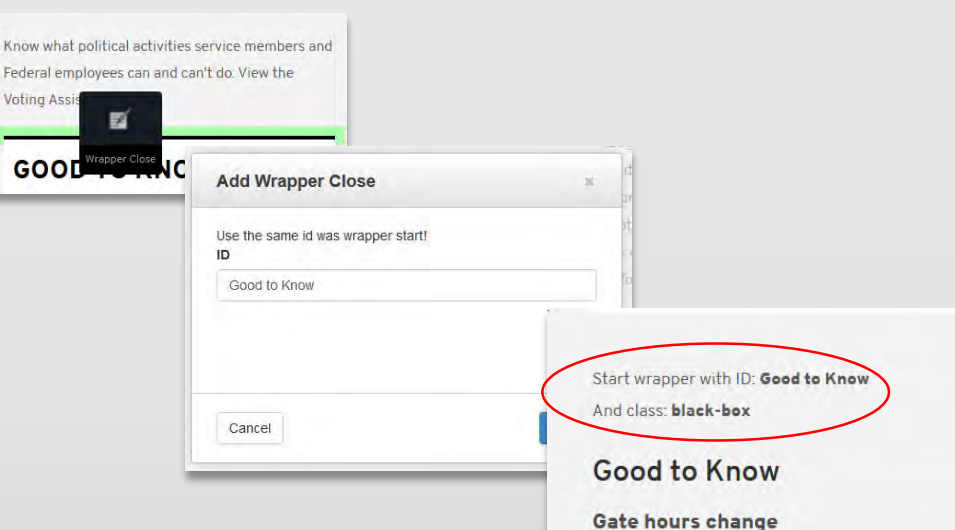

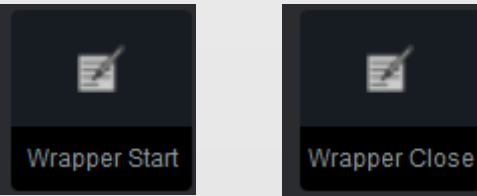

#### GOOD TO KNOW

#### Gate hours change

Beginning August 8, operating hours for Sherman and Hancock Gates will be Mon - Fri 6:30-8 a.m. for inbound and 3:30-5:30 p.m. for outbound traffic. Note: Hancock Gate will continue to be available for outbound traffic in the morning. **View the Gate Info page.** 

#### Get into the Hatch Act

Know what political activities service members and Federal employees can and can't do. **View the Voting** Assistance page.

Close a open wrapper with ID: Good to Know

Beginning August 8, operating hours for Sherman

and Hancock Gates will be Mon - Fri 6:30-8 a.m. for

inbound and 3:30-5:30 p.m. for outbound traffic.

Note: Hancock Gate will continue to be available for outbound traffic in the morning. View the Gate

Know what political activities service members and

Federal employees can and can't do. View the

Info page.

Get into the Hatch Act

Voting Assistance page.

## E

## Block: Responsively Embed (MWR calendar)

This works with the MWR Enterprise Web sites.

- Go to your MWR site and click on Calendar (1).
- In the Calendar, select List View(2).
- While in List View, copy the entire URL from the browser and store it somewhere.
- Go to your page, select Add Content
- Make certain Blocks are active (see page 4)
- Select the Responsively Embed block and drag it to the place you'd like to add the MWR calendar.
- When the dialog box comes up, put the URL in the space available.
- If you are planning to put it one column of a 3-column format, change the aspect ratio to 9:16
- Click Add.
- Publish to see the result.

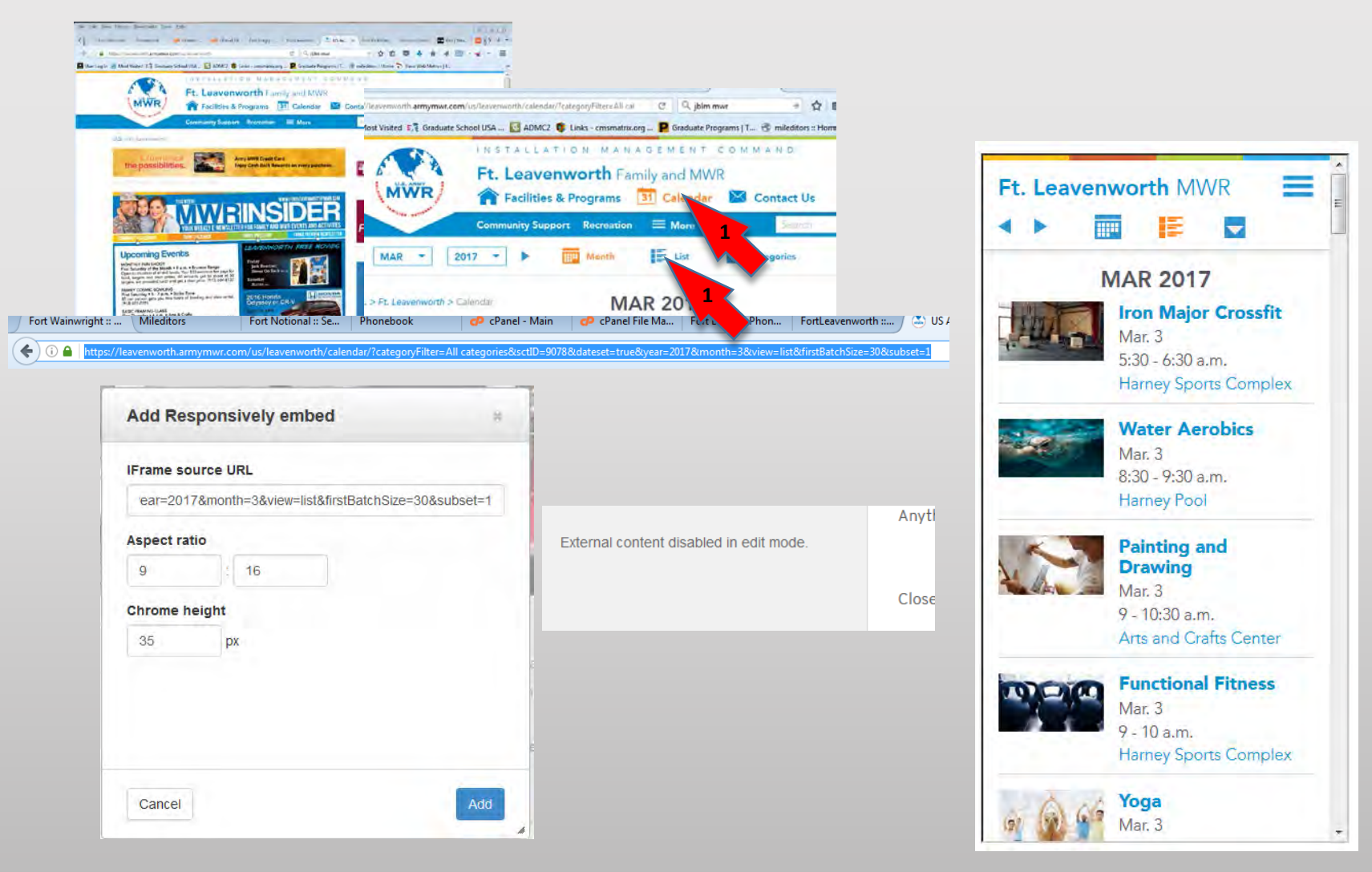

## Block: Service Data Box

## Block: Highlight List

## Blocks: Red Alert, Yellow Alert, Black Box

## Block: Image Slider

## Block: SVG Social Media Icons

## Block: Custom Twitter Feed

## Block: Page List

## Block: Simple Accordion

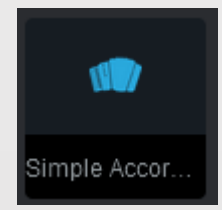

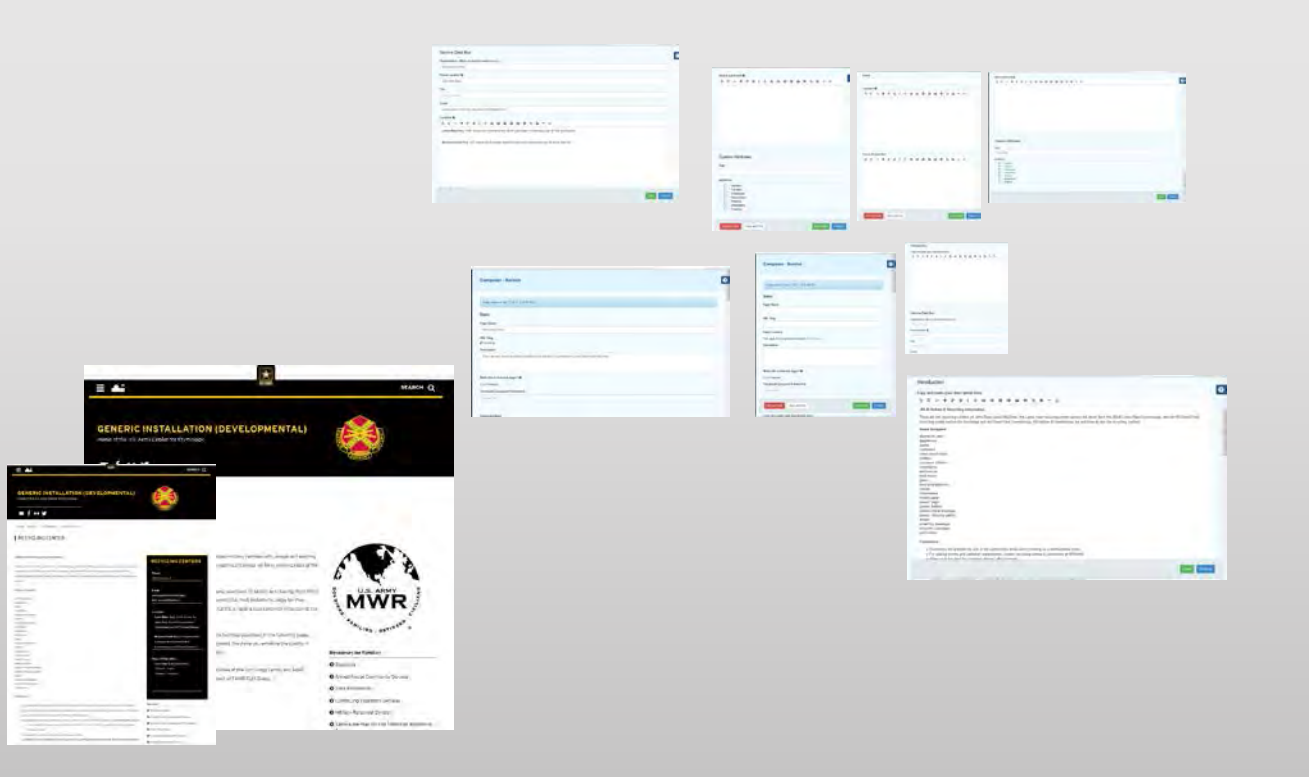